## Using School Café for Non-Cafeteria Items

Open a web browser and navigate to <u>https://schoolcafe.com</u>. If you already have an account, sign in with your credentials or Google/Microsoft account.

If you are creating a new account, select PA and Hempfield School District (not Hempfield Area) and click Go to My District

| Need to cr        | eate an account or contact us?               |
|-------------------|----------------------------------------------|
| Select your State | .  School District HEMPFIELD SCHOOL DISTRICT |
| Reset             | Go to My District                            |

On the district page, select Create a New Account and then choose your account type. If you choose to log in with Google or Apple, you will be taken to the dashboard immediately. If you manually create your account, you will need to enter some info including your name, email, and a password.

| G         | Continue with Google                                                         |
|-----------|------------------------------------------------------------------------------|
|           | By continuing, you agree to SchoolCafé's Terms & Conditions - Privacy Policy |
| Ć         | Continue with Apple                                                          |
|           | By continuing, you agree to SchoolCafé's Terms & Conditions - Privacy Policy |
|           | (Parents: Please enter <b>your</b> name, not the student's)                  |
| 💄 First N | Name                                                                         |
|           |                                                                              |
| Last N    | lame                                                                         |
|           |                                                                              |
| 🗡 Email   |                                                                              |
|           |                                                                              |
| C Phone   | e Number                                                                     |

If your account is new, you will need to associate your students with it. Select Add a Student or continue to the steps below.

Adding a student requires their Student ID number, school they're attending and last name. After entering this information, you can search for them and verify their addition to your account.

| Add a Student                                                         |                    |
|-----------------------------------------------------------------------|--------------------|
| Student ID                                                            |                    |
| Student Identification Number - This ID is your Student Information S | system Student ID. |
| School                                                                | ~                  |
| Last Name                                                             |                    |
|                                                                       |                    |
| Cancel                                                                | Search & Verify    |

## From the main dashboard, select Shop Campus Store:

| ≡ school <b>caf</b> ë                       |                                             |                                       | 🔺 📫 🚣 🛪 :                                       |
|---------------------------------------------|---------------------------------------------|---------------------------------------|-------------------------------------------------|
| Welcome, Mike!<br>HEMPFIELD SCHOOL DISTRICT | Dashboard                                   |                                       |                                                 |
| Dashboard                                   | Manage your student accounts, apply for fre | ee or reduce benefits, and more!      |                                                 |
| Payments ~                                  | Apply for Benefits                          | Make a Payment                        | n Shop Campus Store                             |
| Payment Info                                | Apply for Free or Reduced Benefits          | Add money to your cafeteria accounts. | Purchase items or pay for other school expenses |
| Benefits V                                  |                                             |                                       |                                                 |
| V Apply                                     | 🚢 Student                                   |                                       |                                                 |

## Select the item you wish to purchase under your student's name and then click Checkout:

| ≡ school <i>café</i>                         |                                                                                                    | 🛓 🗗 🎤 💁 🛪 🗄            |
|----------------------------------------------|----------------------------------------------------------------------------------------------------|------------------------|
| Welcome, Mike!<br>HEMPFIELD SCHOOL DISTRICT  | Make a Payment                                                                                                    |                        |
| Dashboard                                    | Add money to your child's food service account or purchase items from your school district.                                                                                                    |                        |
| Payments ~                                   | Click here to learn about your district's payment guidelines.                                                                                                    |                        |
| Payment Info                                 | Campus Store     2 Review & Submit                                                                                                    | 3 Confirmation         |
| Apply Eligibility Info Verification Response | Campus Store<br>Conveniently purchase directly from your child's campus, or make donations to school funds.<br>Note: The Campus Store payment subtotal amount should be between <b>\$0.01</b> and <b>\$500.00</b> . |                        |
| Menus V<br>School Menus                      | Parking Pass (Student parking pass for HHS)                                                                                                    | \$60.00                |
| Polis                                        |                                                                                                    | Subtotal : \$60.00     |
| 1 Support                                    | Make Cafete                                                                                                    | ria Payment Checkout > |

## Enter a payment method if needed and click Submit:

| ≡ school <i>cafĕ</i>                                                |                                                                                             | ± ⊂ <sup>0</sup> ♠° <u>♦</u> ¾ : |
|---------------------------------------------------------------------|---------------------------------------------------------------------------------------------|----------------------------------|
| Welcome, Mike!<br>HEMPFIELD SCHOOL DISTRICT                         | Make a Payment                                                                              |                                  |
| Dashboard Payments                                                  | Add money to your child's food service account or purchase items from your school district. |                                  |
| Make a Payment                                                      | Click here to learn about your district's payment guidelines.                               |                                  |
| Payment Info Benefits                                               | Campus Store     2 Review & Submit                                                          | 3 Confirmation                   |
| I Apply                                                             | ≔ Payment Summary                                                                           | Payment Source                   |
| <ul> <li>Eligibility Info</li> <li>Verification Response</li> </ul> | Dedice Deer (Obsiderbergide even for 1910)                                                  | Add a New Card                   |
| Menus V                                                             | Parking Pass (Student parking pass for HHS)                                                 |                                  |
| 🔀 School Menus                                                      | Grand Total: \$60.00                                                                        |                                  |
| My Favorites                                                        |                                                                                             |                                  |
| 1. Polls                                                            | < Previous                                                                                  | Submit, Z                        |
| Support                                                             |                                                                                             | Cubinity                         |